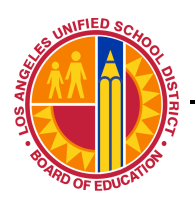

IT Infrastructure Project Management Office

# Macintosh Wireless LAN Client Configuration Mac OS 10.2.x

IT Infrastructure Project Management Office

## Step 1: Click the Apple symbol on the top menu bar Select –System Preferences

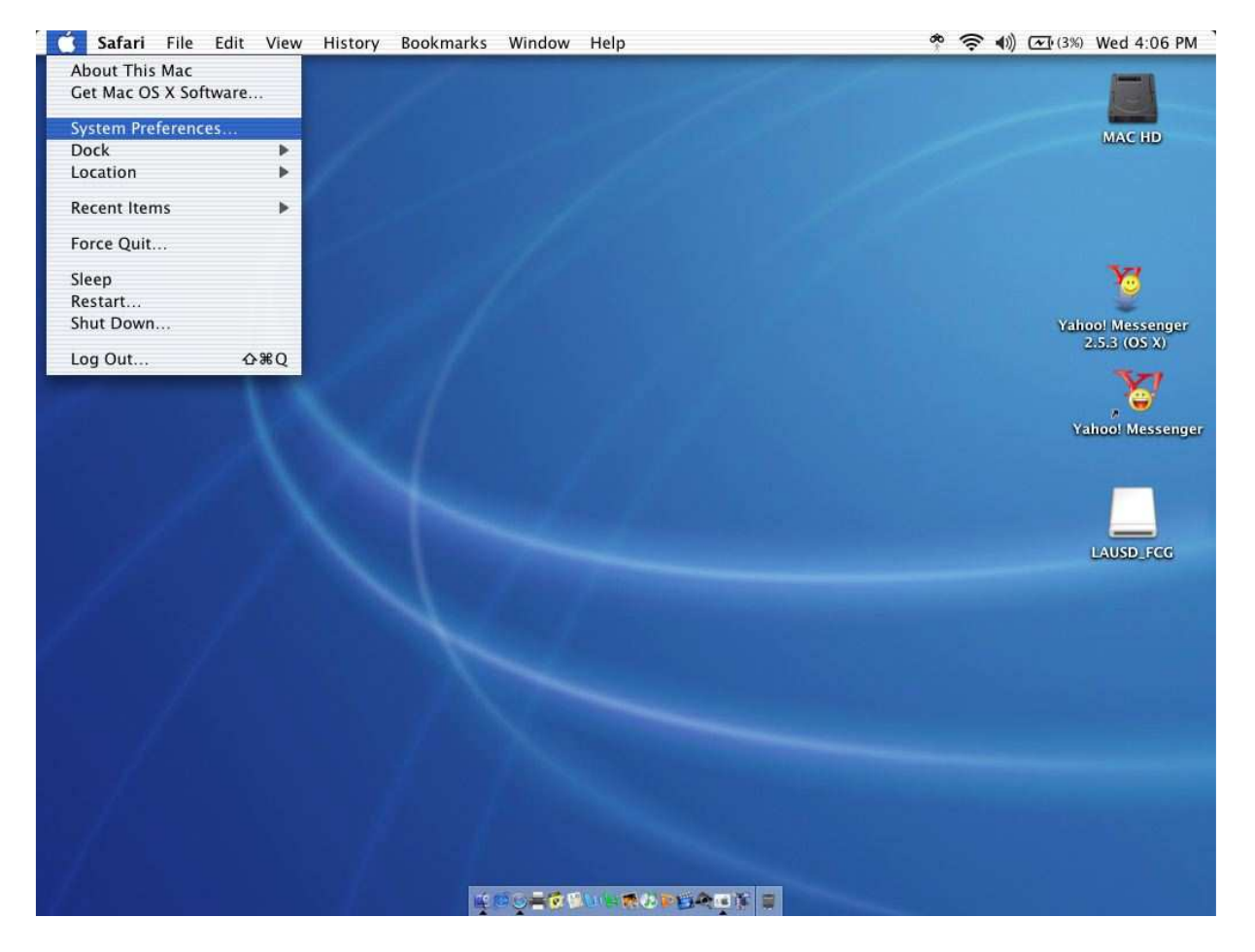

IT Infrastructure Project Management Office

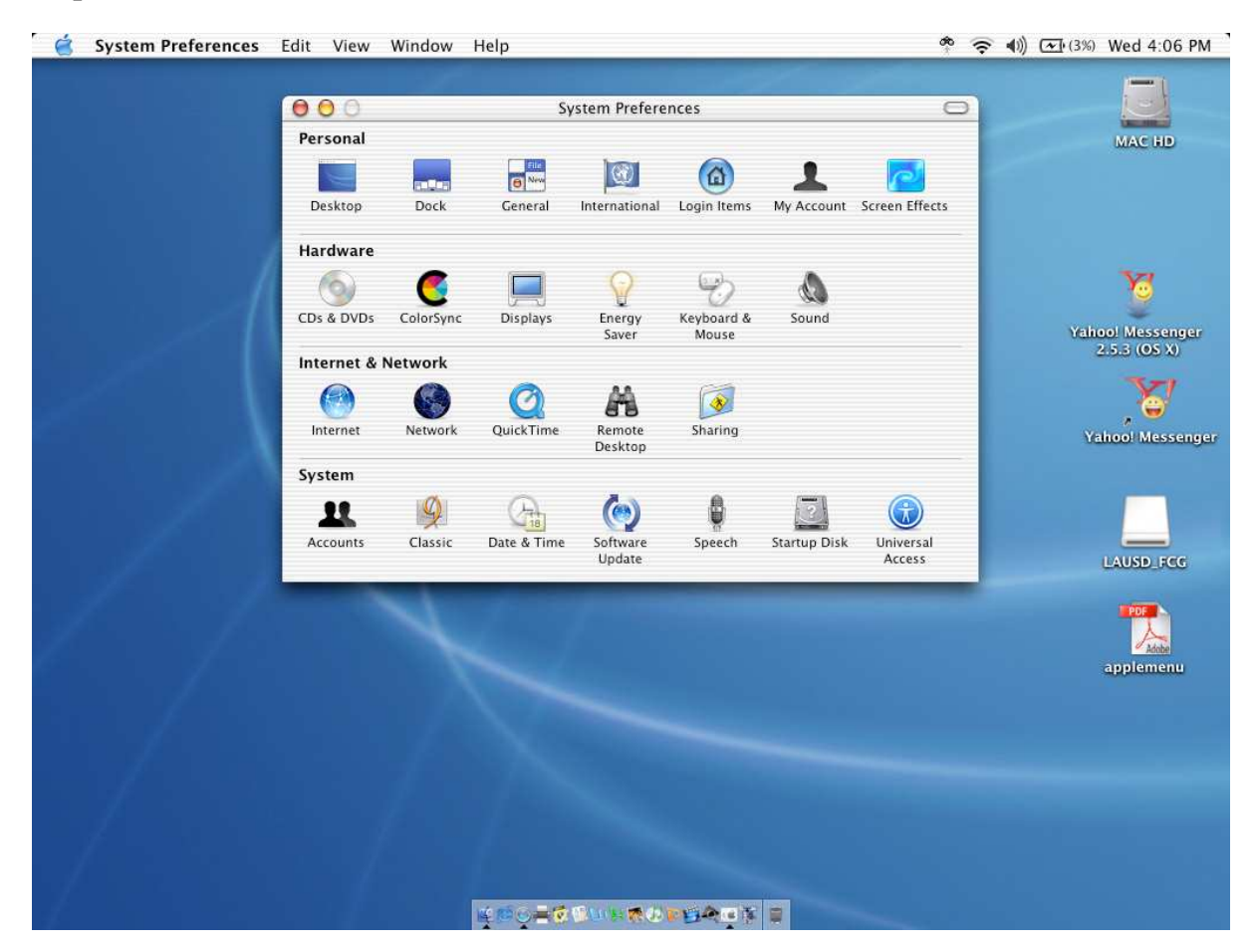

#### Step 2: Double-click – Network, it is the second icon in the third row

IT Infrastructure Project Management Office

### Step 3: a. Location: – select New location In the pop-up window, name your location and click OK

|                                                                                                    | 000 Network C                                                                                                    |                                                                                                    |                                                                                                    |
|----------------------------------------------------------------------------------------------------|----------------------------------------------------------------------------------------------------|----------------------------------------------------------------------------------------------------|----------------------------------------------------------------------------------------------------|
|                                                                                                    | Show All Displays Sound Network Startup Disk                                                                                                    | BRUMFIELD.doc                                                                                                    | Gwen's HD                                                                                                    |
|                                                                                                    |                                                                                                    |                                                                                                    | 100                                                                                                    |
| CONTRACTOR OF STREET, STREET, | Out of Town                                                                                                    | Canon<br>CameraWindow                                                                                                    | Deaconess<br>WkshopOak copy.ppt                                                                                                    |
|                                                                                                    | Show: Built-in Ethernet New Location                                                                                                    |                                                                                                    |                                                                                                    |
|                                                                                                    | TCP/IP Edit Locations s                                                                                                    | Canon ImageBrowser                                                                                                    | 2nd Ck Up Report-PB                                                                                                    |
|                                                                                                    | Configure: Using DHCP                                                                                                    |                                                                                                    | -                                                                                                    |
|                                                                                                    | DNS Servers (Onterval)                                                                                                    | Cochran Firm Pixs                                                                                                    | AC Report                                                                                                    |
|                                                                                                    | IP Address:                                                                                                    |                                                                                                    | ine neport                                                                                                    |
| All All All All All All All All All All                                                                                                    | (Provided by DHCP Server)                                                                                                    | 10                                                                                                    |                                                                                                    |
| and the second second second                                                                                                    | Subnet Mask:                                                                                                    | Cover                                                                                                    | Achara's scanned<br>pixs                                                                                                    |
| 10 10                                                                                                    | Router: Search Domains (Optional)                                                                                                    |                                                                                                    |                                                                                                    |
| NAMIN                                                                                                    | DHCP Client ID:                                                                                                    | Desktop (Mac OS 9)                                                                                                    | AGENDA 2                                                                                                    |
|                                                                                                    | (Optional)                                                                                                    | Sugar Cha                                                                                                    | <u>0</u>                                                                                                    |
|                                                                                                    | Ethernet Address: 00:03:93:7a:df:f2 earthlink.net                                                                                                    | 79 12 00                                                                                                    |                                                                                                    |
|                                                                                                    |                                                                                                    | OSCOUZIO (19)                                                                                                    | AUZHEIMIER S.ppt                                                                                                    |
|                                                                                                    | Click the lock to prevent further changes                                                                                                    |                                                                                                    | 2                                                                                                    |
| and the second                                                                                                    | Citck the lock to prevent further changes.                                                                                                    | Evite-jpg                                                                                                    | Alessets                                                                                                    |
|                                                                                                    |                                                                                                    | 6                                                                                                    | -                                                                                                    |
| Life in the second second                                                                                                    | Superingth                                                                                                    | Roum 10421 Monte lint                                                                                                    | Aunitek Bolder                                                                                                    |
|                                                                                                    | Ceremony                                                                                                    | Phan Singerat                                                                                                    |                                                                                                    |
|                                                                                                    |                                                                                                    |                                                                                                    | a                                                                                                    |
| The second second                                                                                                    |                                                                                                    | Form 1.0444.pidf                                                                                                    | Bread and wine                                                                                                    |
|                                                                                                    |                                                                                                    | A Sal P                                                                                                    | 100                                                                                                    |
|                                                                                                    |                                                                                                    |                                                                                                    |                                                                                                    |
|                                                                                                    |                                                                                                    |                                                                                                    |                                                                                                    |
| Custom Profesences Edit V                                                                                                    | iou Window Hale                                                                                                    |                                                                                                    | 0%) Thu 11:56 AM                                                                                                    |
| 🧉 System Preferences Edit V                                                                                                    | iew Window Help                                                                                                    | <u>ରୁ ୦ ବ୍ୟ</u> ଲୋକ                                                                                                    | 3%) Thu 11:56 AM                                                                                                    |
| 🧉 System Preferences Edit V                                                                                                    | iew Window Help                                                                                                    |                                                                                                    | 3%) Thu 11:56 AM                                                                                                    |
| 🧉 System Preferences Edit V                                                                                                    | iew Window Help   Network   Show All Dicplaye                                                                                                    | SRUMFIELD.doc                                                                                                    | 3%) Thu 11:56 AM                                                                                                    |
| System Preferences Edit V                                                                                                    | iew Window Help<br>Network<br>Show All Displays<br>Untitled                                                                                                    | SRUMFIELD.doc                                                                                                    | 3%) Thu 11:56 AM                                                                                                    |
| System Preferences Edit V                                                                                                    | iew Window Help<br>Network<br>Show All Displays<br>All users of this computer will be able to<br>choose this location in the Apple menu                                                                                                    | BRUMFIELD.doc                                                                                                    | 3%) Thu 11:56 AM<br>Gwen's HD<br>Deaconess<br>Wichend & convent                                                                                                    |
| System Preferences Edit V                                                                                                    | iew Window Help  Network  Show All Displays  Name your new location: Untitled  All users of this computer will be able to choose this location in the Apple menu without entering a password.                                                                                                    | BRUMFIELD.doc                                                                                                    | 3%) Thu 11:56 AM<br>Gwen's HD<br>Deaconess<br>WkshopOak copy.ppt                                                                                                    |
| System Preferences Edit V                                                                                                    | iew Window Help  Network  Show All Displays Name your new location: Untitled All users of this computer will be able to choose this location in the Apple menu without entering a password. Cancel OK                                                                                                    | BRUMFIELD.doc                                                                                                    | 3%) Thu 11:56 AM<br>Gwen's HD<br>Deaconess<br>WkshopOak copy.ppt                                                                                                    |
| System Preferences Edit V                                                                                                    | iew Window Help  Network  Show All Displays  Name your new location: Untitled  All users of this computer will be able to choose this location in the Apple menu without entering a password.  Cancel OK                                                                                                    | BRUMFIELD.doc                                                                                                    | 3%) Thu 11:56 AM<br>Gwen's HD<br>Deaconess<br>WkshopOak copy.ppt<br>2nd Ck Up Report-PB                                                                                                    |
| System Preferences Edit V                                                                                                    | iew Window Help  Network  Name your new location:  Displays  Name your new location:  Untitled  All users of this computer will be able to choose this location in the Apple menu without entering a password.  Configure: Using DHCP                                                                                                    | BRUMFIELD.doc                                                                                                    | 330 Thu 11:56 AM<br>Gwen's HD<br>Deaconess<br>WkshopOak copy.ppt<br>2nd Ck Up Report-PB                                                                                                    |
| System Preferences Edit V                                                                                                    | iew Window Help  Network  Name your new location:  Show All Displays  Untitled  All users of this computer will be able to choose this location in the Apple menu without entering a password.  Configure: Using DHCP  DNS Servers (Optional)                                                                                                    | BRUMFIELD.doc<br>Ganon<br>CameraWindow<br>Canon ImageBrowser<br>Cochran Firm Pixs                                                                                                    | 3%) Thu 11:56 AM<br>Gwen's HD<br>Deaconess<br>WkshopOak copy.ppt<br>2nd Ck Up Report-PB<br>AC Report                                                                                                    |
| System Preferences Edit V                                                                                                    | iew Window Help   Network  Name your new location:  Untitled  All users of this computer will be able to choose this location in the Apple menu without entering a password.  Configure: Using DHCP  IP Address:  (Provided by DHCP Server)  (Provided by DHCP Server)                                                                                                    | BRUMFIELD.doc<br>Ganon<br>CameraWindow<br>Canon ImageBrowser<br>Cochran Firm Pixs                                                                                                    | 330 Thu 11:56 AM<br>Gwen's HD<br>Deaconess<br>WkshopOak copy.ppt<br>2nd Ck Up Report-PB<br>AC Report                                                                                                    |
| System Preferences Edit V                                                                                                    | iew Window Help   Network  Name your new location:  Untitled  All users of this computer will be able to choose this location in the Apple menu without entering a password.  Configure: Using DHCP  IP Address:  (Provided by DHCP Server)  Subnet Mask:                                                                                                    | BRUMFIELD.doc                                                                                                    | 330 Thu 11:56 AM<br>Gwen's HD<br>Deaconess<br>WkshopOak copy.ppt<br>2nd Ck Up Report-PB<br>AC Report                                                                                                    |
| System Preferences Edit V                                                                                                    | iew Window Help   Network  Name your new location:  Untitled  All users of this computer will be able to choose this location in the Apple menu without entering a password.  Configure: Using DHCP  IP Address: (Provided by DHCP Server) Subnet Mask:  Pouter: Search Domains (Optional)                                                                                                    | BRUMFIELD.doc<br>Canon<br>Canon ImageBrowser<br>Cochran Firm Pixs<br>Cover                                                                                                    | 3%) Thu 11:56 AM<br>Gwen's HD<br>Deacones<br>WkshopOak copy.ppt<br>2md Ck Up Report-PB<br>AC Report<br>Acchara's scanned<br>pixs                                                                                               |
| System Preferences Edit V                                                                                                    | iew Window Help  Network  Name your new location: Untitled  All users of this computer will be able to choose this location in the Apple menu without entering a password.  Configure: Using DHCP  IP Address: (Provided by DHCP Server) Subnet Mask: Router: Search Domains (Optional)                                                                                                    | BRUMFIELD.doc<br>Canon<br>CameraWindow<br>Canon ImageBrowser<br>Cochran Firm Pixs                                                                                                    | 3%) Thu 11:56 AM<br>Gwen's HD<br>Deacones<br>WkshopOak copy.ppt<br>2md Ck Up Report-PB<br>AC Report<br>Achara's scanned<br>pixs                                                                                                |
| System Preferences Edit V                                                                                                    | iew Window Help   Network  Name your new location:  Untitled  All users of this computer will be able to choose this location in the Apple menu without entering a password.  Configure: Using DHCP  IP Address: (Provided by DHCP Server) Subnet Mask: Router: DHCP Client ID: (Optional)                                                                                                    | BRUMFIELD.doc<br>ERUMFIELD.doc<br>Canon<br>CameraWindow<br>Canon ImageBrowser<br>Cochran Firm Pixs<br>Cochran Firm Pixs                                                                                              | 330 Thu 11:56 AM<br>Gwen's HD<br>Deacones HD<br>Deacones www.shopOak.copy.ppt<br>Che Ck Up Report-PB<br>AC Report<br>AC Report<br>AC Report<br>AGENDA 2                                                                        |
| System Preferences Edit V                                                                                                    | iew Window Help   Network  Name your new location: Untitled  All users of this computer will be able to choose this location in the Apple menu without entering a password.  Configure: Using DHCP  IP Address: (Provided by DHCP Server) Subnet Mask: Router: DHCP Client ID: (Optional) Example: apple.com                                                                                                    | BRUMFIELD.doc<br>Canon<br>CameraWindow<br>Canon ImageBrowser<br>Cochran Firm Pixs                                                                                                    | 330 Thu 11:56 AM<br>Gwen's HD<br>Deaconess<br>WkshopOak copy,ppt<br>2nd Ck Up Report-PB<br>AC Report<br>Achara's scanned<br>pixs<br>AGENDA 2                                                                                   |
| System Preferences Edit V                                                                                                    | iew Window Help   Network  Name your new location:  Untitled  All users of this computer will be able to choose this location in the Apple menu without entering a password.  Configure: Using DHCP  Configure: Using DHCP  IP Address: (Provided by DHCP Server) Subnet Mask: Router: DHCP Client ID: (Optional) Ethernet Address: 00:03:93:7a:df:f2 Ethernet address: 00:03:93:7a:df:f2                                                                                                    | BRUMFIELD.doc<br>Canon<br>Canon ImageBrowser<br>Cochran Firm Pixs<br>Cochran (Mac OS 9)<br>Desktop (Mac OS 9)                                                                                                    | 330 Thu 11:56 AM<br>Gwen's HD<br>Deaconess<br>WkshopOak copy.ppt<br>2nd Ck Up Report-PB<br>AC Report<br>AC Report<br>AChara's scanned<br>pixs<br>AGENDA 2                                                                      |
| System Preferences Edit V                                                                                                    | iew Window Help         Image: Show All         Displays         Name your new location:         Untitled         All users of this computer will be able to<br>choose this location in the Apple menu<br>without entering a password.         Show:       Built-in Et         Onfigure:       Using DHCP         IP Address:       (Optional)         IP Address:       (Optional)         Builter:       Search Domains         OHCP Client ID:       (Optional)         Ethernet Address:       00:03:93:7a:df:f2                                                                                                    | ERUMFIELD.doc<br>Canon<br>CameraWindow<br>Canon ImageBrowser<br>Cochran Firm Pixs<br>Cochran Firm Pixs<br>Desktop (Mac OS 9)                                                                                         | 330 Thu 11:56 AM<br>Gwen's HD<br>Deacones<br>WkshopOak copy.ppt<br>2nd Ck Up Report-PB<br>AC Report<br>AC Report<br>AChara's scanned<br>pixs<br>AGENDA 2                                                                       |
| System Preferences Edit V                                                                                                    | iew Window Help         Image: Show All         Displays         Show All         Displays         Image: Show All         Displays         Image: Show All         Displays         Image: Show All         Displays         Image: Show All         Displays         Image: Show All         Displays         Image: Show All         Displays         Image: Show All         Displays         Image: Show All         Displays         Image: Show All         Displays         Image: Show All         Displays         Image: Show All         Displays         Image: Show All         Image: Show All         Image: Show A                                                                                                    | BRUMFIELD.doc<br>Canon<br>CameraWindow<br>Canon ImageBrowser<br>Cochran Firm Pixs<br>Cochran Firm Pixs<br>Desktop (Mac OS 9)<br>Desktop (Mac OS 9)                                                                   | 330 Thu 11:56 AM<br>Gwen's HD<br>Deaconess<br>WkshopOak copy.ppt<br>2nd Ck Up Report-PB<br>AC Report<br>AC Report<br>AChara's scanned<br>pixs<br>AGENDA 2                                                                      |
| System Preferences Edit V                                                                                                    | ew Window Help         Image: Show All         Displays         Name your new location:         Untitled         All sers of this computer will be able to<br>choose this location in the Apple menu<br>without entering a password.         Show:       Built-in Et         Ornfigure:       Using DHCP         IP Address:       (Provided by DHCP Server)         Subnet Mask:       Search Domains         Router:       Search Domains         DHCP Client ID:       (Optional)         Ethernet Address:       00:03:93:7a:df:f2         Example:       apple.com<br>earthlink.net                                                                                                    | ERUMFIELD.doc<br>Canon<br>CameraWindow<br>Canon ImageBrowser<br>Cochran Firm Pixs<br>Cochran (Mac OS 9)<br>Desktop (Mac OS 9)<br>Desktop (Mac OS 9)                                                                  | 30) Thu 11:56 AM<br>Gwen's HD<br>Deaconess<br>Wkshoak copy.ppt<br>2nd Ck Up Report-PB<br>AC Report<br>AC Report<br>Achara's scanned<br>piss<br>AGENDA 2<br>ALZHEMER'S.ppt<br>ASSEES                                            |
| System Preferences Edit V                                                                                                    | ew Window Help         Image: Show All Displays         Show All Displays         Image: Show All Displays         Image: Show All Displays         Image: Show All Displays         Image: Show All Displays         Image: Show All Displays         Image: Show All Displays         Image: Show All Displays         Image: Show All Displays         Image: Show All Displays         Image: Show All Displays         Image: Show All Displays         Show Built-in Et         Image: Show Built-in Et         Image: Show Built-in Et                                                                                                    | BRUMFIELD.doc<br>Canon ImageBrowser<br>Cochran Firm Pixs<br>Cochran Firm Pixs<br>Cover<br>Desktop (Mac OS 9)<br>Desktop (Mac OS 9)                                                                                   | 30) Thu 11:56 AM<br>Gwen's HD<br>Deaconess<br>Wkshoak copy.ppt<br>2nd Ck Up Report-PB<br>AC Report<br>AC Report<br>Achara's scanned<br>piss<br>AGENDA 2                                                                        |
| System Preferences Edit V                                                                                                    | ew Window Help         Image: Show All Displays         Show All Displays         Image: Show All Displays         Image: Show All Displays </td <td>BRUMFIELD.doc<br/>DERUMFIELD.doc<br/>Canon ImageBrowser<br/>Cochran Firm Pixs<br/>Cochran Firm Pixs<br/>Cochran Firm Pixs<br/>Desktop (Mac OS 9)<br/>Desc002 Doper<br/>Desc002 Doper<br/>Evice pe</td> <td>30) Thu 11:56 AM<br/>Gwen's HD<br/>Deaconess<br/>Wkshoak copy.ppt<br/>2nd Ck Up Report-PB<br/>AC Report<br/>AC Report<br/>AChara's scanned<br/>piss<br/>AGENDA 2<br/>ALZHEMER'S.ppt<br/>ASSEES<br/>ASSEES</td>                                                                                                    | BRUMFIELD.doc<br>DERUMFIELD.doc<br>Canon ImageBrowser<br>Cochran Firm Pixs<br>Cochran Firm Pixs<br>Cochran Firm Pixs<br>Desktop (Mac OS 9)<br>Desc002 Doper<br>Desc002 Doper<br>Evice pe                             | 30) Thu 11:56 AM<br>Gwen's HD<br>Deaconess<br>Wkshoak copy.ppt<br>2nd Ck Up Report-PB<br>AC Report<br>AC Report<br>AChara's scanned<br>piss<br>AGENDA 2<br>ALZHEMER'S.ppt<br>ASSEES<br>ASSEES                                  |
| System Preferences Edit V                                                                                                    | ew Window Help         Image: Show All Displays         Show All Displays         Image: Show All Displays         Image: Show All Displays         Image: Show All Displays         Show: Built-in Et         Outcome Development         Cancel         OK         Configure: Using DHCP         IP Address:         (Provided by DHCP Server)         Subnet Mask:         Router:         DHCP Client ID:         (Optional)         Ethernet Address: 00:03:93:7a:df:f2         Example: apple.com         earthlink.net                                                                                                    | BRUMFIELD.doc<br>Canon CameraWindow<br>Canon ImageBrowser<br>Cochran Firm Pixs<br>Cochran Firm Pixs<br>Cochran Firm Pixs<br>Desktop (Mac OS 9)<br>Desc0021 Opps<br>EVICIPE<br>EVICIPE                                | 30) Thu 11:56 AM<br>Gwen's HD<br>Deaconess<br>WkshopOak copy.ppt<br>2nd Ck Up Report-PB<br>AC Report<br>Achara's scanned<br>pixs<br>AGENDA 2                                                                                   |
| System Preferences     Edit     V                                                                                                    | ew Window Help         Image: Show All Displays         Show All Displays         Image: Show All Displays         Image: Show All Displays </td <td>BRUMFIELD.doc<br/>Canon CameraWindow<br/>Canon ImageBrowser<br/>Cochran Firm Pixs<br/>Cochran Firm Pixs<br/>Cochran Firm Pixs<br/>Desktop (Mac OS 9)<br/>DSC00210.ppg<br/>EVIC-jpg<br/>Form 10.426M.spmt Int.<br/>Pixn Shagara</td> <td>30) Thu 11:56 AM<br/>Gwen's HD<br/>Deaconess<br/>WkshopOak copy.ppt<br/>2nd Ck Up Report-PB<br/>AC Report<br/>Achara's scanned<br/>pixs<br/>AGENDA 2<br/>AUZHEIMER'S.ppt<br/>Assees<br/>Auguste Folder</td>                                                                                                    | BRUMFIELD.doc<br>Canon CameraWindow<br>Canon ImageBrowser<br>Cochran Firm Pixs<br>Cochran Firm Pixs<br>Cochran Firm Pixs<br>Desktop (Mac OS 9)<br>DSC00210.ppg<br>EVIC-jpg<br>Form 10.426M.spmt Int.<br>Pixn Shagara | 30) Thu 11:56 AM<br>Gwen's HD<br>Deaconess<br>WkshopOak copy.ppt<br>2nd Ck Up Report-PB<br>AC Report<br>Achara's scanned<br>pixs<br>AGENDA 2<br>AUZHEIMER'S.ppt<br>Assees<br>Auguste Folder                                    |
| System Preferences Edit V                                                                                                    | ew Window Help           Network           Image: Show All         Name your new location:           Untitled         All users of this computer will help be be to choose this to choose the period encode of the period encode of the period en | BRUMFIELD.doc<br>Canon CameraWindow<br>Canon ImageBrowser<br>Cochran Firm Pixs<br>Cochran Firm Pixs<br>Cochran Firm Pixs<br>Desktop (Mac OS 9)<br>DSC00210.ppg<br>EVIC-jpg<br>Form 1042/Mgmt Int;<br>Pixn Shagd 0    | 30) Thu 11:56 AM<br>Gwen's HD<br>Deaconess<br>WkshopOak copy.ppt<br>2nd Ck Up Report-PB<br>AC Report<br>Achara's scanned<br>pixs<br>AGENDA 2<br>AUZHEIMER'S.ppt<br>Assees<br>Auntle's Folder<br>Bread and withe<br>Graphit.doc |

IT Infrastructure Project Management Office

#### Step 3 (continued):

**b.** Show: – select Airport

Under the **Airport** tab – select **Join a specific network** and modify the following fields: **Network:** – use the SSID provided by ITD **Password:** – use the password provided by ITD

c. Click Apply Now

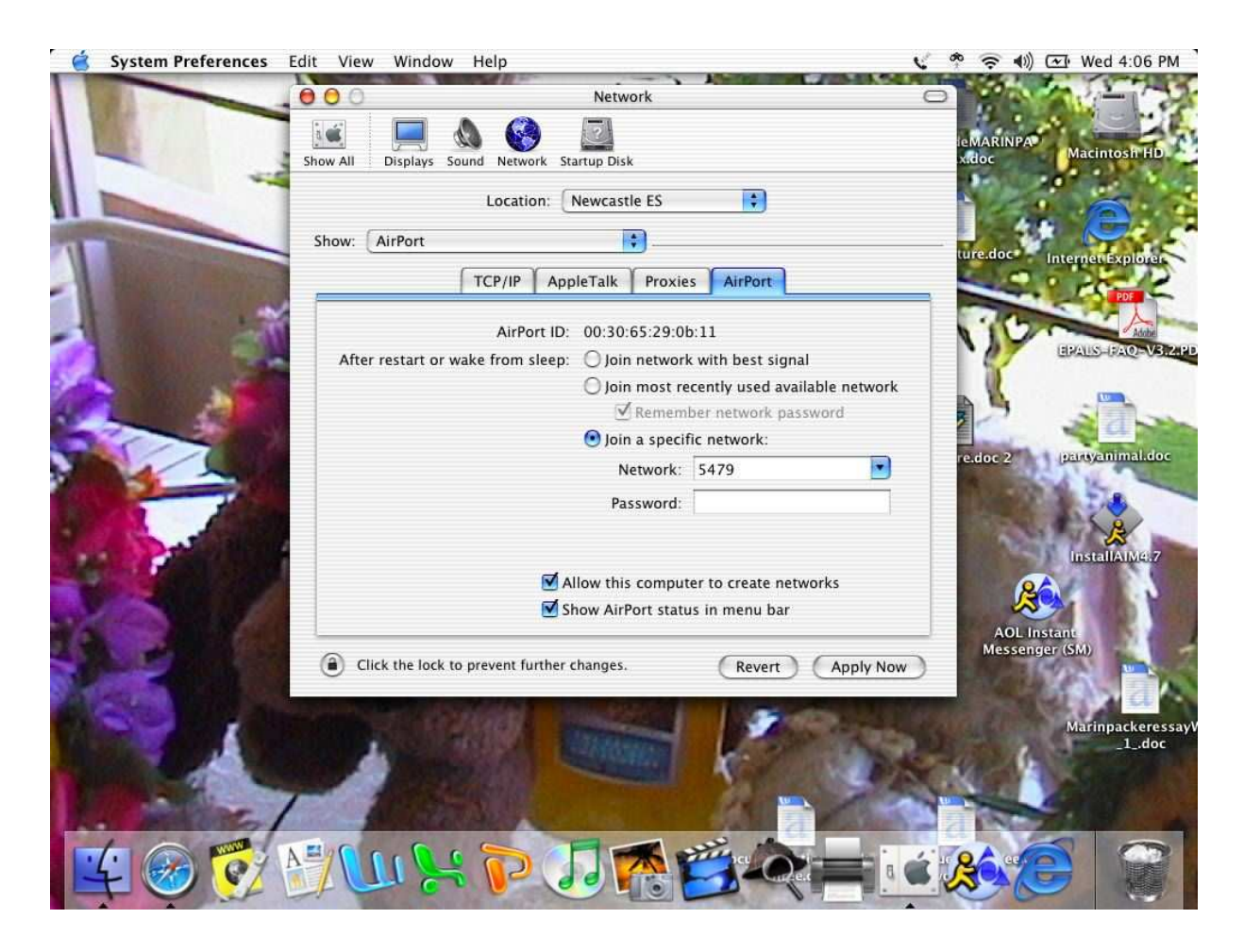

IT Infrastructure Project Management Office

#### Step 4:

- a. While still under the Airport tab: Select – Join most recently used available network Make sure the Remember network password box is checked
- b. Click Apply Now
- **c.** Exit the **Network** menu

| 🧉 System Preferences E | dit View Window Help                                            | 📢 🥐 🎅 🜒 🗺 Wed 4:06 PM      |
|------------------------|-----------------------------------------------------------------|----------------------------|
|                        | O O Network                                                     |                            |
|                        |                                                                 | Macintosh HD               |
|                        | Show All Displays Sound Network Startup Disk                    | ANDE                       |
|                        |                                                                 | 44 🔁                       |
| T                      |                                                                 | ture.doc Internet Explorer |
|                        | ICP/IP AppleTalk Proxies AirPort                                |                            |
| -1                     | AirPort ID: 00:30:65:29:0b:11                                   | EPALS-FAQ-VERARD           |
|                        | After restart or wake from sieep: Join network with best signal |                            |
|                        | Remember network password                                       | 2 sam                      |
|                        | Network: 5479                                                   | re.doc 2 partyanimal.doc   |
|                        | Password:                                                       |                            |
| 8 Anna                 |                                                                 | Lossella Merz              |
|                        | ☑ Allow this computer to create networks                        | 2                          |
| Allow M                | Show AirPort status in menu bar                                 | AOL Instant                |
|                        | Click the lock to prevent further changes.     Revert Apply Nov | Messenger (SM)             |
|                        |                                                                 | a A                        |
|                        |                                                                 | MarinpackeressayV          |
|                        |                                                                 | Adaba Contraction          |
| the marting            |                                                                 | 1026_58                    |
|                        |                                                                 |                            |
|                        |                                                                 |                            |

**Step 5: Test:** Your laptop will connect in a few seconds and you can test it by attempting to browse a website that you haven't been to before such as <u>http://time.gov</u>.

Whenever you are on campus, and within range of one of the wireless access points, your laptop will automatically connect.

#### NOTE: DO NOT Distribute the SSID or WEP key to any unauthorized persons.

IT Infrastructure Project Management Office

#### **Troubleshooting Tips**

If you are having trouble connecting to the network there are few things you can try. First, try recopying the password. If the issue persists turn Airport off then back on again, this can be done by clicking on the Airport icon in the top menu bar or via **Open Internet Connect:** 

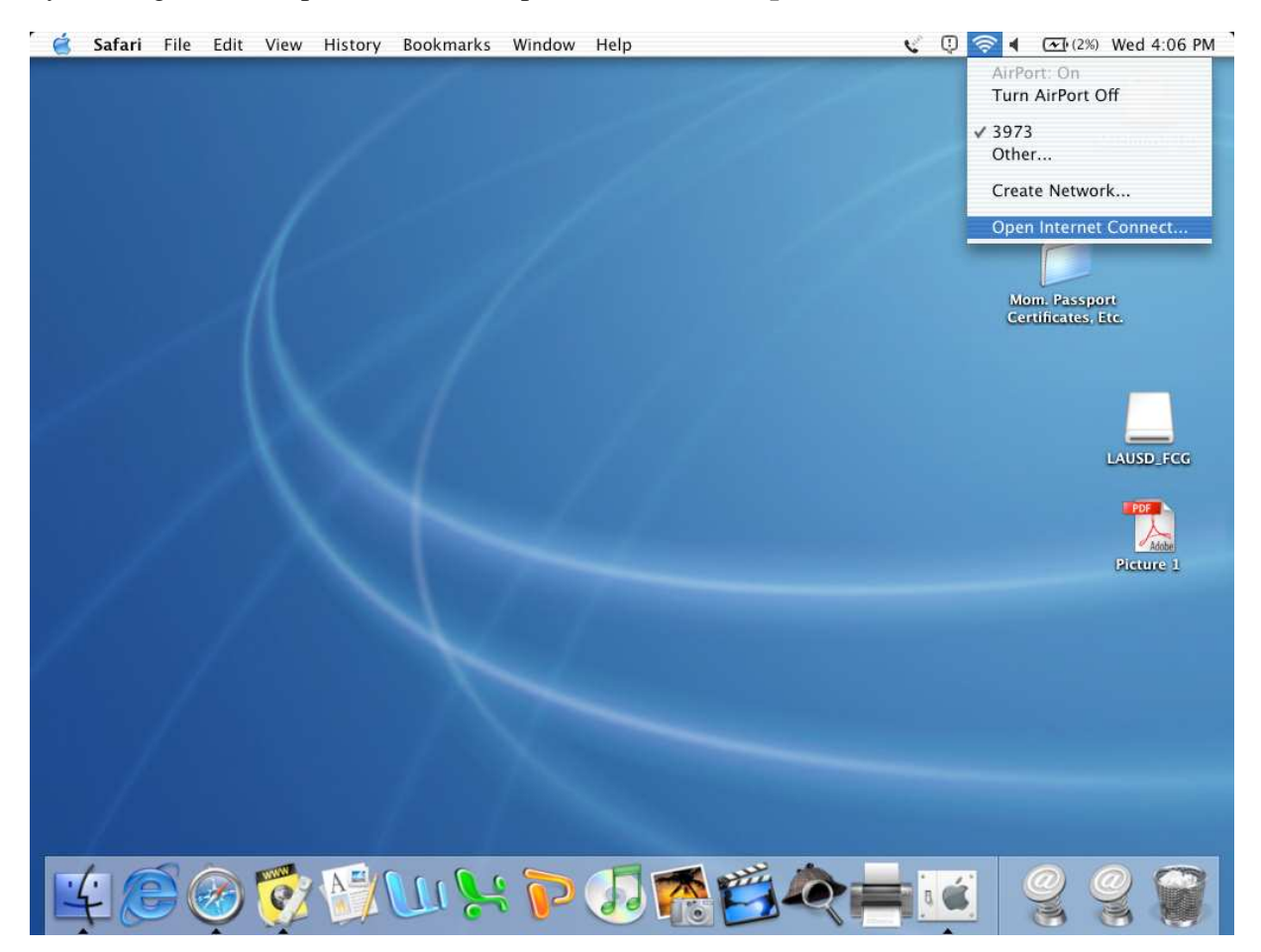

IT Infrastructure Project Management Office

If, when you select **Open Internet Connect**, the dialog looks like the one here, **Network: No Network Selected**, you may have to use an alternate configuration procedure, as shown on the next few pages.

| Configuration           | n: AirPort               | Image: A state of the state of the state |
|-------------------------|--------------------------|----------------------------------------------------------------------------------------------------|
| AirPort Powe            | r: On Turn A             | AirPort Off                                                                                                    |
| Networ                  | K No Network Selected    | *                                                                                                    |
|                         | Show AirPort status in r | menu bar                                                                                                    |
| Signal Leve             | L.                       |                                                                                                    |
| Base Station II         | ): Not Available         |                                                                                                    |
| Status: Status not avai | lable                    |                                                                                                    |

**Network:** – select **Other** 

| Configuration           | n: AirPort           | •               |  |
|-------------------------|----------------------|-----------------|--|
| AirPort Powe            | r: On T              | urn AirPort Off |  |
| Networl                 | 🗸 No Network Select  | ed 🔋            |  |
|                         | Other                |                 |  |
| Signal Leve             | Create Network       |                 |  |
| Base Station II         | D: 00:19:2f:ae:96:70 |                 |  |
| Status: Status not avai | lable                |                 |  |

IT Infrastructure Project Management Office

**Name:** – use the SSID provided by ITD **Password:** – use the password provided by ITD

| Name:<br>Password:<br>Cancel OK    |   |
|------------------------------------|---|
| Password:<br>Cancel OK             |   |
| Cancel OK                          |   |
|                                    |   |
| Base Station ID: 00:19:2f:ae:96:70 | 1 |
| US: Status not available           |   |

The Mac should connect and your dialog should look like this:

| 000                  | AIPOIL                            |      |
|----------------------|-----------------------------------|------|
| Configura            | tion: AirPort                     |      |
| AirPort Po           | ower: On Turn AirPort Off         |      |
| Netw                 | vork: 3973                        |      |
|                      | 🗹 Show AirPort status in menu bar |      |
| Signal L             | evel:                             |      |
| Base Statio          | n ID: 00:19:2f:ae:96:70           |      |
| Status: Status not a | available                         |      |
| _                    |                                   | Inte |

This configuration alternative may require the user to type the SSID and password every time they are on campus and wish to use the wireless network.

IT Infrastructure Project Management Office

If selecting **Other** from within **Open Internet Connect** does not work, try selecting **Other** from the Airport icon's dropdown menu:

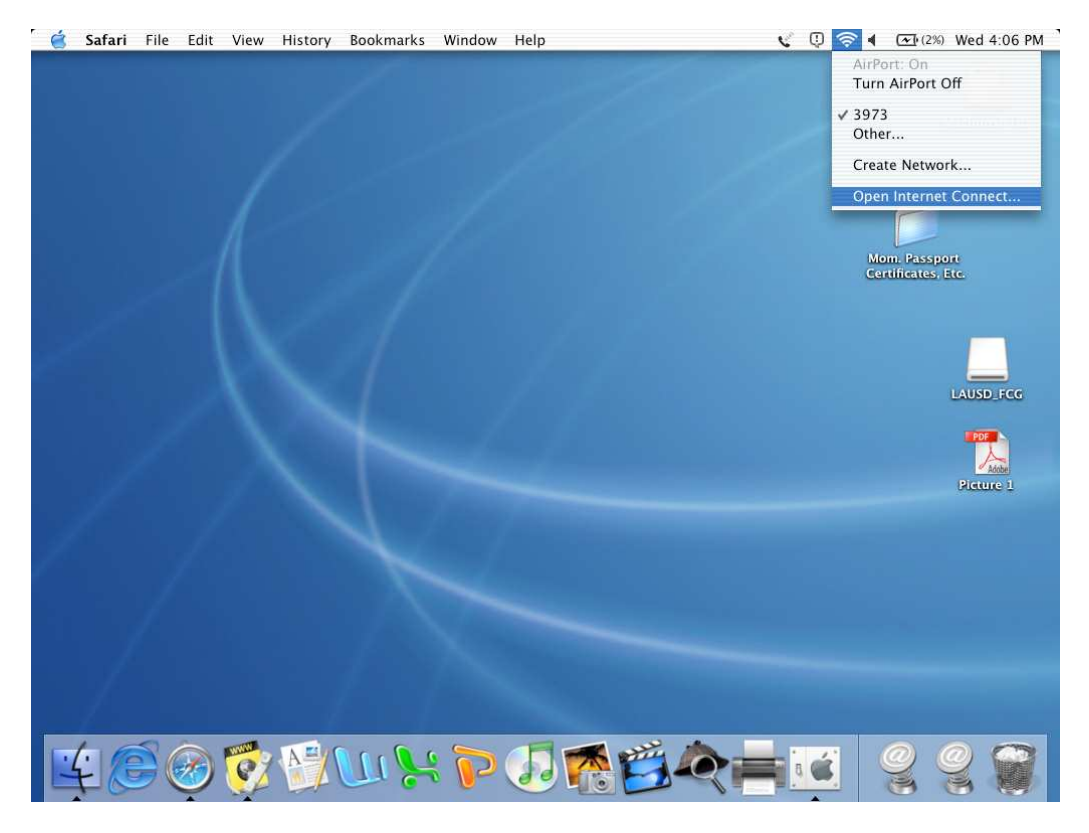

The dialog will look similar to this:

|        | Enter the name of the optional pas | of the AirPort network to join and sword. |  |
|--------|------------------------------------|-------------------------------------------|--|
|        | Name:                              |                                           |  |
|        | Password:                          |                                           |  |
|        |                                    | Cancel OK                                 |  |
| 4      | Base Station ID: 00                | :19:2f:ae:96:70                           |  |
| Status | · Status not available             |                                           |  |

You will have to type in the password because this method does not allow copy/paste. However, it will "force" your laptop to join the desired network.